ソニー α 7s の γ 補正

神奈川県 永井和男

ソニーのデジタルー眼レフカメラ $\alpha$ 7s の $\gamma$ 補正を ITU709 に設定して UFO capture HD2 が出力する BMP ファイルを逆に $\gamma$ 補正して線形な感度に戻す方法です。

γ 補正とはブラウン管のテレビでは CRT のカソードに大きな容量があり、これをトラン ジスタでドライブすると入出力の関係がリニアにならず、この問題を解決するためにカメ ラの記録特性をテレビと逆な関数で補正して記録することでテレビで再生するとリニアな ものに復調されるようにしました。

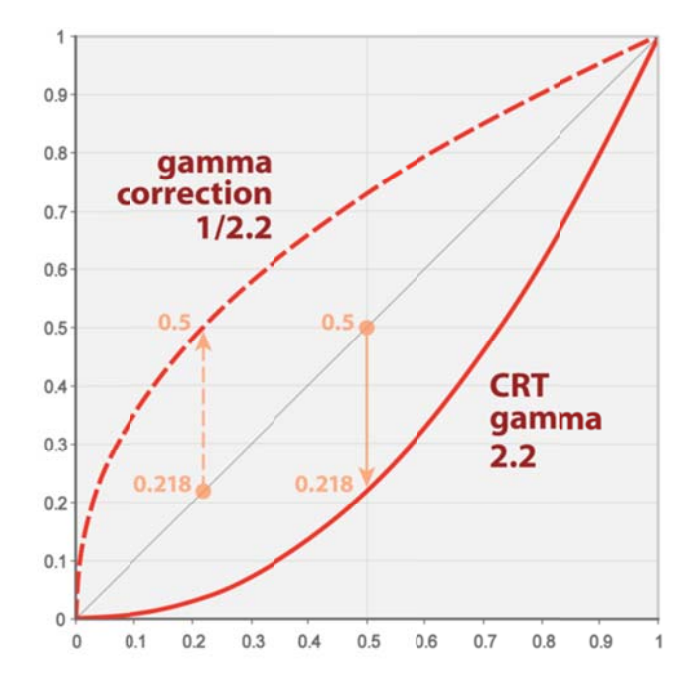

上図で CRT gamma 2.2 のラインがブラウン管テレビの入出力特性です。X 軸が入力信号 です。0.5 の明るさの信号が入力されると 0.218 のレベルに下がって画面に写ります。その ため、カメラ側を 1/2.2 で補正して記録します。0.218 の明るさの信号が入力されたら 0.5 に変換して記録します。これを 2.2 で再生すると正しい入力信号のレベルになります。

$$V_{out} = V_{in}^{\gamma}$$

上式で指数 γ をガンマ値と言っています。(ここまで https://ja.wikipedia.org/wiki/ガンマ値 より) このような 1/γ でガンマ補正された画像では流星の明るさや流星スペクトル画像から輝線の強度を正しく測れなくなります。ようするにγで逆に補正すれば正しく測定されることになります。WATECのカメラはγを off に出来ますが α7s はどうでしょうか?

ガンマ補正には規格が幾つかあります。また、α7s はピクチャープロファイルの設定で 様々な補正を選択できます。

ソニーのカメラのピクチャープロファイルは web 取扱説明書のクリエイターズヘルプガ イドに記述があり、ガンマ補正や黒レベル補正などを細かく設定する説明があります。

https://helpguide.sony.net/di/pp/v1/ja/contents/TP0000847999.html

設定は静止画と動画で同じ設定が使用されるそうです。静止画と動画を別な設定で撮影 したい場合は、その都度、設定を変えて撮影することになります。

α 7s を流星の TV 観測に使う場合、HDMI 出力をキャプチャーして動体検出します。PC 側は UFO capture HD2 を使います。このシステムでレンズ前には回折格子を付けると流 星スペクトル観測が出来ます。

ピクチャープロファイルを見ると明らかな ITU 規格は ITU709 だけの様です。そこで、 ITU709 の設定と、これ以外に映像シーンによって動的な補正(たとえば黒レベル補正など) が掛からないような設定を考察しました。

| ブラックレベル<br>ガンマ   | 0で補正なし<br>ITU709                             |
|------------------|----------------------------------------------|
| ブラックガンマ          | 0でブラックガンマなし<br>マニアル ポイント100% スロープ0 > こわで補正なし |
| <br>カラーモード<br>彩度 | ITU709マトリクス<br>0で補正なし                        |
| 心径<br>色相<br>色の深さ | 0で補正なし<br>(R.G.B.C.M.Y)すべて0で補正なし             |
| ディテール            | レベルので補正なし                                    |

上記の設定と 「HDR を OFF」 で ITU709 で記録されます。この設定で UFO capture HD2 が出力する BMP ファイルを ITU709 の逆 $\gamma$  補正する事で線形な感度に戻すことが出 来ます。 (jpeg ファイルも出力されますが jpeg は圧縮画像ですので振幅を議論するような 科学的測定にはお勧め出来ないです)

下の画像は ITU709 の設定で UFO capture HD2 が出力した BMP ファイルです。

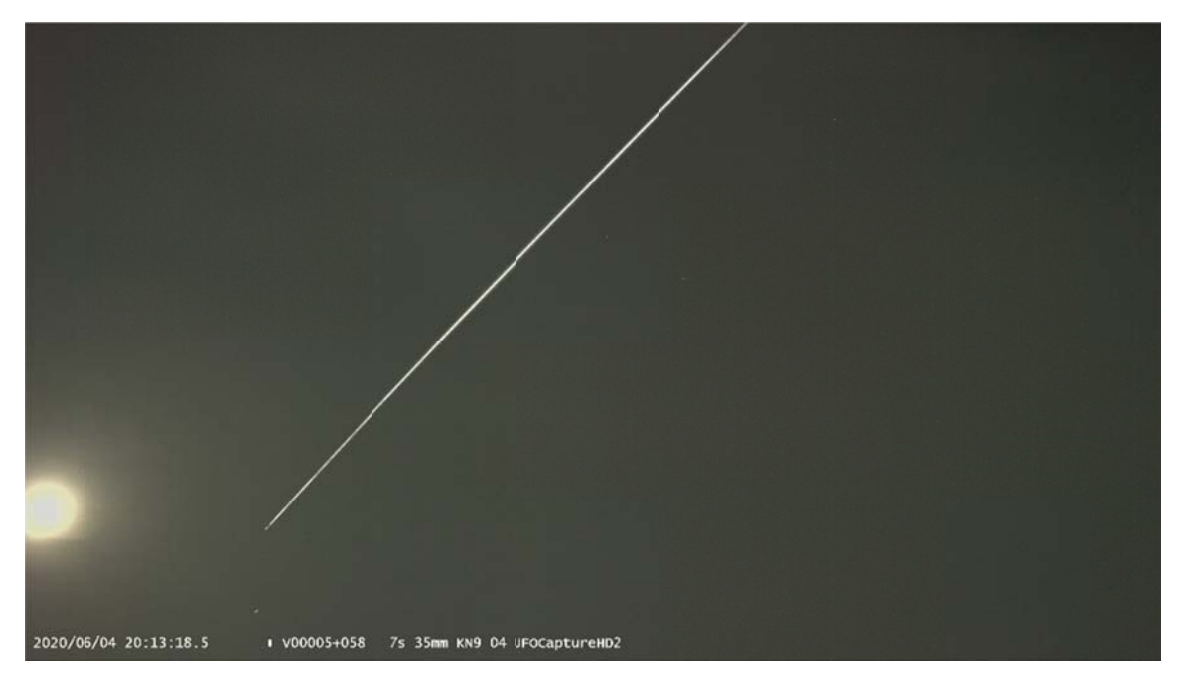

下の画像は ITU709 規格でγを逆補正したものです。これが正しい明るさ情報を持って画 像となります。これならば流星の明るさも正しく評価できます。

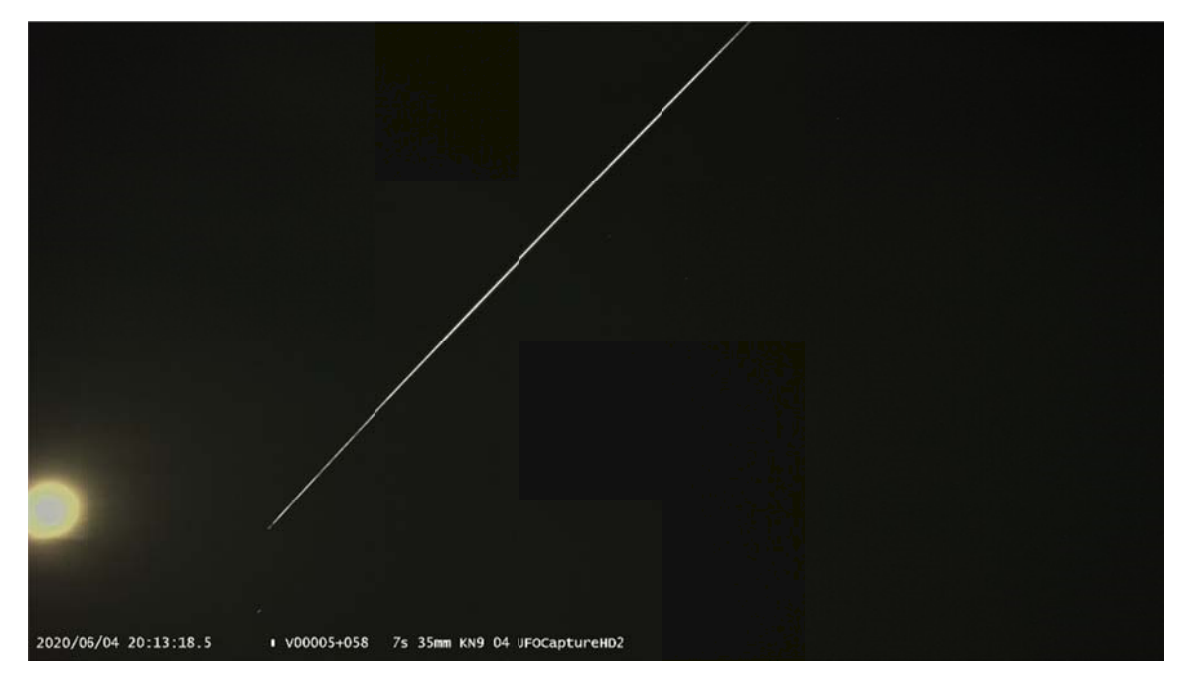

ここでこの逆補正をするプログラムを紹介します。 プログラムは下記の URL からダウ ンロード出来ます。

## http://binary.cocolog-nifty.com/blog/files/gamma\_itu709.zip

ダウンロードしましたら解凍すると ITU709\_gamma.exe が得られます。これが補正

プログラムです。プログラムは Visual Basic Ver.5.0 で作りましたので VB5 のランタイム ライブラリが必要です。PC にインストールされていない場合は下記などの URL からダウ ンロードしてインストールします。

https://www.vector.co.jp/soft/win95/util/se081909.html

使い方は ITU709\_gamma.exe と HD 画像の BMP ファイルを任意のフォルダーに置きます。BMP ファイルは何個置いても構いませんが、フォルダー内のすべての BMP ファ イルを補正しますので、補正したくない BMP ファイルは置かないようにします。

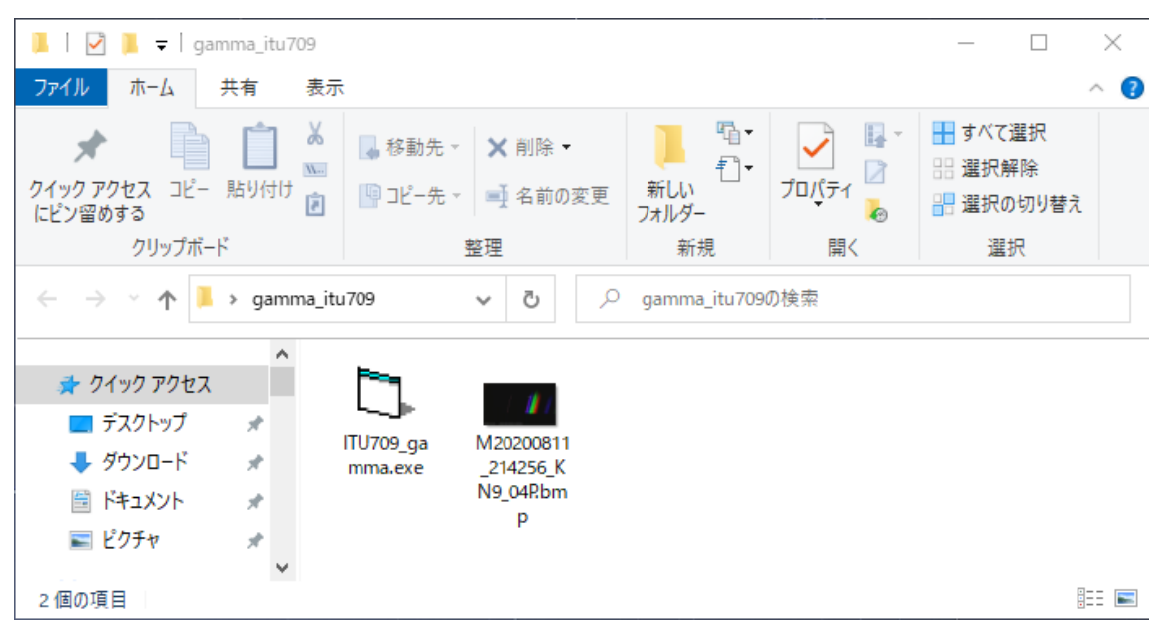

準備が出来たら ITU709\_gamma.exe をダブルクリックして実行します。

| B. ITU709 γの逆補正をします | ×  |
|---------------------|----|
|                     | OK |

OK ボタンを押すとフォルダー内の BMP ファイルを ITU709 規格で補正します。

ファイル名が gamma\_ で始まるファイルが補正された画像です。